## คู่มือการใช้งานระบบ E-Training (สำหรับตัวแทน)

- เข้าเว็บไซต์ที่ <u>https://www.drpr.co.th/new/</u>
- 2. กรอกรหัสตัวแทนและรหัสผ่านเพื่อเข้าสู่ระบบ

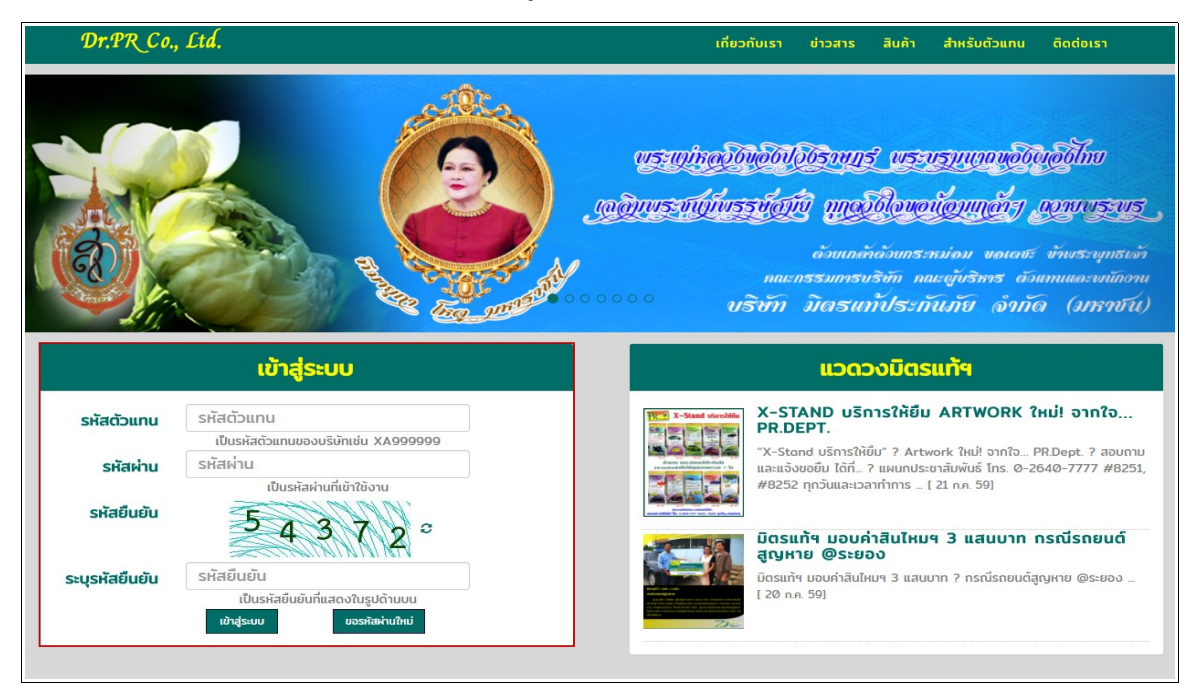

3. เข้าเมนู ตารางอบรม => ตารางอบรม

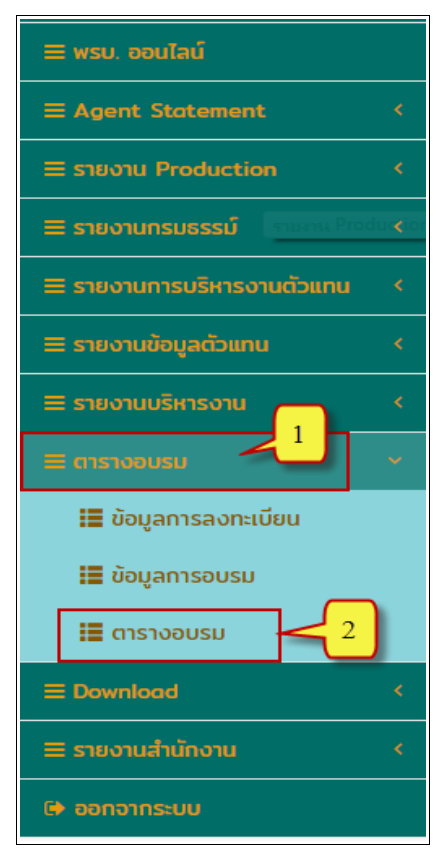

4. ระบบจะแสดงข้อมูลตารางอบรมของแต่ละหลักสูตร ซึ่งสามารถเลือกดูได้ทั้งแบบรายเคือนและราย สัปดาห์

| <b>Q</b> ค้นหาข้อมูลลงทะเบียน |                       |                       | 👇 ลงทะเบียนแทน |                 | 🔟 ลงกะเบียน 🥑 |                |  |
|-------------------------------|-----------------------|-----------------------|----------------|-----------------|---------------|----------------|--|
| < > วันนี้                    |                       | กุ่มภ                 | าพันธ์ 25      | 61              | รายเดี        | าอน รายสัปดาห์ |  |
| อาทิตย์                       | จันทร์                | อังคาร                | ψs             | พฤหัส           | ศุกร์         | เสาร์          |  |
|                               |                       |                       |                | 1               | 2             | 3              |  |
| e                             | <b>99:00 😳</b> การพิจ |                       |                |                 |               |                |  |
| 4                             | 5                     | 6                     | 7              | 8               | 9             | 10             |  |
| 11                            | 12                    | 13                    | 14             | 15              | 16            | 17             |  |
| 18                            | 19                    | 20                    | 21             | 22              | 23            | 24             |  |
| <b>09:00  เกาหมา</b>          |                       |                       |                |                 |               |                |  |
| 25                            | 26                    | 27                    | 28             | 1               | 2             |                |  |
| 13:00 😳 วางแผน 🛛              | 9:00 😳 Risk-E         | <b>09:00 </b> ສຄານກ   |                | 09:00 🛛 การให้เ |               |                |  |
| 4                             |                       | 6                     |                | 8               | 9             |                |  |
| .3:00 😳 วางแผน @              | 99:00 😋 Risk-E        | <b>09:00 </b> ິ ສຄານກ |                | 09:00 🖸 การให้เ |               |                |  |

5. คลิกเลือกหลักสูตรที่ต้องการลงทะเบียน ระบบจะแสดงข้อมูลของหลักสูตรนั้น จากนั้นคลิกที่ "เลือก"

|                                                                                              | ะเบียน                                                                                                    |                                                                                                    | 航 ลงทะเบียน 🥝 |
|----------------------------------------------------------------------------------------------|----------------------------------------------------------------------------------------------------|----------------------------------------------------------------------------------------------------|---------------|
| 🛛 ขอรับใบอนุถ                                                                                | มาตตัวแทนครั้งที่ 4*                                                                                                    |                                                                                                    |               |
| สถานทิอบรม :<br>วันที่เริ่ม :<br>วันที่สิ้นสุด :<br>วำนวนที่ว่าง :<br>ราคา :<br>รายละเอียด : | โรงแรมขันดี ♥ แผนที ⊡*<br>30/06/2560 เวลา 09:00 น.<br>30/06/2560 เวลา 17:00 น.<br>▲ 48 ที<br>535:00 บ.<br>■ ใช้สิทธิ์ป.โท |                                                                                                    |               |
| รายชื่อวิชาที่อบรเ<br>รหัสวิชา                                                               | ) :<br>ชื่งวิชา                                                                                                    | วิทยากร                                                                                            | จำนวนชั่วโมง  |
|                                                                                              |                                                                                                    |                                                                                                    |               |
| 0008                                                                                         | อรรยาบรรณ                                                                                                    | คุณพุฒิพงศ์ ปาณะดิษ<br>"พิเศษ"                                                                     | 1             |
| 0008<br>0006                                                                                 | จรรยาบรรณ<br>ภาพรวมของธุรทิจฯ                                                                                             | คุณพุฒิพงศ์ ปาณะดิษ<br>"พิเศษ"<br>คุณพุฒิพงศ์ ปาณะดิษ<br>"พิเศษ"                                   | 1             |
| 0008<br>0006<br>0011                                                                         | จรรยาบรรณ<br>ภาพรวมของธุรกิจฯ<br>การบริหารความเสียง                                                                       | คุณพุฒิพงศ์ ปาณะดิษ<br>"พิเศย"<br>คุณพุฒิพงศ์ ปาณะดิษ<br>"พิเศย"<br>คุณพุฒิพงศ์ ปาณะดิษ<br>"พิเศย" | 1 2 2         |

6. เมื่อบันทึกข้อมูลเรียบร้อยแล้ว ในตระกร้ำลงทะเบียนจะแสดงจำนวนหลักสูตรที่ได้ลงทะเบียนไป หาก ไม่มีหลักสูตรที่ต้องการลงเพิ่มให้คลิกที่ "ตระกร้าลงทะเบียน"

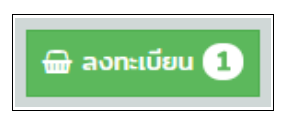

7. หากต้องการถงทะเบียนให้บุคคถอื่นคลิก "ถงทะเบียนแทน"

| <b>Q</b> ค้นหาข้อมูลลงทะเบียน |          |            |                      | 👇 ลงกะเบียนแทน |                 | 🔟 ลงทะเมียน 🥑 |                 |  |  |
|-------------------------------|----------|------------|----------------------|----------------|-----------------|---------------|-----------------|--|--|
| < >                           | วันนี้   |            | ប់្ការ               | าพันธ์ 25      | 61              | รายเ          | ดือน รายสัปดาห์ |  |  |
| อาทิตย์                       |          | จันทร์     | อังคาร               | ws             | พฤหัส           | ศกร์          | เสาร์           |  |  |
|                               |          |            |                      | 31             | 1               | 2             | 3               |  |  |
|                               | 09:00    | 🛚 😳 การพิจ |                      |                |                 |               |                 |  |  |
|                               | 4        | 5          | 6                    | 7              | 8               | 9             | 10              |  |  |
|                               | 11       | 12         | 13                   | 14             | 15              | 16            | 17              |  |  |
|                               | 18       | 19         | 20                   | 21             | 22              | 23            | 24              |  |  |
| 09:00 😳 ngk                   | JT       |            |                      |                |                 |               |                 |  |  |
|                               | 25       | 26         | 27                   | 28             |                 |               |                 |  |  |
| <b>13:00 🖸</b> วางแ           | wu 09:00 | 0 🖸 Risk-E | <b>09:00 🖸</b> ສຄານກ |                | 09:00 🛛 การให้เ |               |                 |  |  |
|                               | 4        |            | 6                    |                | 8               | 9             |                 |  |  |
|                               |          |            |                      |                |                 |               |                 |  |  |

8.ระบุข้อมูลตัวแทน จากนั้นค้นหา โดยสามารถค้นหาได้จาก รหัส/ชื่อ ระบบจะแสดงข้อมูลมาให้เลือก จากนั้นคลิก "ลงทะเบียนแทน"

|   | ลงทะเบียนแทน |              |                |              |              |       |  |  |  |  |  |
|---|--------------|--------------|----------------|--------------|--------------|-------|--|--|--|--|--|
| : | ระบุรหัสตัวแ | INU TP111111 |                | ค้นหาจากรหัส | ค้นหาจากชื่อ |       |  |  |  |  |  |
|   | ลำดับ        | รหัส         | ಶೆಂ            | •            | ตำแหน่ง      | เลือก |  |  |  |  |  |
|   | 1            | TP111111     | นาง ทัศ ติวิไล |              | ด้วแทน       |       |  |  |  |  |  |
|   |              |              |                |              |              |       |  |  |  |  |  |
|   |              |              |                |              | ลงทะเบียนแทน | ປັດ   |  |  |  |  |  |

- ตารางอบรมทั้งหมด 🚳 หน้าหลัก / 🔍 ตารางอบรม 2+ 📆 ลงทะเบียน 🥝 **Q** ค้นหาข้อมูลลงทะเบียน กำลังลงทะเบียนแทน TP111111 ยกเลิก กุมภาพันธ์ 2561 > วันนี้ รายเดือน รายสัปดาห์ อาทิตย์ จันทร์ อังคาร พฤหัส ศุกร์ เสาร์ ພຸຣ 1 2 3 **09:00**  การพิจ 4 5 6 7 8 9 10 11 12 13 14 15 16 17 18 19 20 21 22 23 24 **09:00 </u> กฎหมา** 25 26 27 28 09:00 🛛 การให้เ 13:00 😮 วางแผน 09:00 🔇 Risk-E 09:00 🔮 สถานก หมายเหตุ 🔺 : จำนวนผู้ลงทะเบียนใกล้เต็มจำนวน ร่านวนผู้ลงทะเบียนเกิมจำนวน
   ร่านวนผู้ลงทะเบียนเด็มจำนวน
   ยังสามารถรับผู้ลงทะเบียนได้
   ปิดการลงทะเบียน
- 9. ระบบจะแสดงหน้าจอ กำลังลงทะเบียนแทน(รหัสตัวแทน)

| <b>Q</b> ค้นหาข้อมูลลงทะเบียน                                                                          |                                                                           | กำลังลงทะเบีย                                                  | <b>L</b> H<br>ulinu TP160154<br><sup>mulin</sup> |     | 航 ลงทะเบียน 1 |
|----------------------------------------------------------------------------------------------------|---------------------------------------------------------------------------|----------------------------------------------------------------|--------------------------------------------------|-----|---------------|
|                                                                                                    |                                                                           | มันทึกข้อมูลเรียบร้อยแล้ว                                      |                                                  |     |               |
| 🛛 การให้บริการที่ด่                                                                                    | าีแก่ลูกค้า                                                               |                                                                |                                                  |     |               |
| วันที่เริ่ม :<br>วันที่สิ้นสุด :<br>วันนี่สิ้นสุด :<br>รำนวนที่ว่าง :<br>รายละเอียด :<br>รายส่ะเอียด : | บรษก มัตรแก้ปร<br>01/03/2561 เ:<br>01/03/2561 เ:<br>≗ 46 ที่<br>535.00 บ. | ะกนทอ จากถ (มหาชม) ♥ แผนกิ 1⁄2<br>มลา 09:00 น.<br>มลา 17:00 น. |                                                  |     |               |
| รหัสวิชา                                                                                               |                                                                           | ชื่อวิชา                                                       | วิทยากร                                          |     | จำนวนชั่วโมง  |
| 0048                                                                                                   | การให้บริการที่ดีแก่                                                      | ลูกค้า                                                         | คุณอรัญ ศรีว่องไทย                               |     | 4             |
| ติดต่อสอบถาม :                                                                                         |                                                                           | เลือก ดูตารางอบ                                                | su                                               | UCS | 4             |

- 10. กดเลือกหลักสูตรที่ต้องการลงทะเบียน จากนั้นคลิกที่ "เลือก"
- 11. ระบบจะแสดงข้อมูลลงทะเบียน จากนั้นคลิก "ยืนยันลงทะเบียน"

| ข้อมูลลงเ    | าะเบียน                                                                                                    |            |          | 36     |
|--------------|----------------------------------------------------------------------------------------------------|------------|----------|--------|
|              | ต้องการใบทำกับภาษีในชื่อผู้อื่น                                                                                   |            |          |        |
| <b>ਤ</b> ਸੱਕ | ชื่อหลักสูตร                                                                                                    |            | ราคา     | จัดการ |
| 180001       | การให้บริการที่ดีแก่ลูกค้า <mark>[ลงทะเบียนแทน TP111111</mark><br>ติวิไล.]<br>วันที่อบรม 01/03/2561 เวลา 09:00 น. | นาง ทัศ    | 535.00   | ×      |
|              |                                                                                                    | รวมสุทธิ : | 535.00   |        |
|              | จำนวนรายการที่เลือกมี 1 รายการ                                                                                    |            |          |        |
|              |                                                                                                    |            |          |        |
|              |                                                                                                    |            |          |        |
|              |                                                                                                    |            |          |        |
|              |                                                                                                    |            |          |        |
|              |                                                                                                    |            |          |        |
|              |                                                                                                    |            |          | -      |
|              |                                                                                                    | ยืนยันลง   | งทะเบียน | ປັດ    |

หากต้องการออกใบกำกับภาษีในชื่อผู้อื่น ติ๊กเลือก "ต้องการใบกำกับภาษีในชื่อผู้อื่น" จากนั้น เลือก
 ว่าต้องการออกในนาม บุคคล หรือ นิติบุคคล เมื่อกรอกข้อมูลเรียบร้อยแล้ว ให้คลิก "ยืนยันลงทะเบียน"

| 🗹 ต้องการใบกำกับภา       | ษีในชื่อผู้อื่น                               |
|--------------------------|-----------------------------------------------|
| ต้องออกในนาม :           | ®บุคคล ◯นิติบุคคล                             |
| เลขประจำตัวผู้เสียภาษี : | 9561254125448                                 |
|                          | กรุณาระบุเลขประจำตัวผู้เสียภาษี               |
| ชื่อ-นามสกุล :           | ทัดดาว จริงใจ                                 |
|                          | กรุณาระบุชื่อ-นามสกุลที่ต้องการออกใบกำกับภาษี |
| ក់อยู่ :                 | 295 สี่พระยา เขตบางรัก กทม                    |
|                          | กรุณาระบุที่อยู่ที่ต้องการออกใบกำกับภาษี      |
| หมายเลขโทรฯ :            | 0241714171                                    |
|                          | กรุณาระบุเป็นตัวเลข 0-9 เท่านั้น              |
| ວีເມລົ :                 | thuddao@mittare.com 🖌                         |
|                          | กรุณาระบุอีเมล์                               |

13.เมื่อยืนยันลงทะเบียนเรียบร้อยแล้ว จะได้หมายเลขลงทะเบียน เช่น R1800000047 เป็นต้น ใช้ สำหรับอ้างอิงในการยืนยันชำระเงิน หากต้องการดูรายละเอียดการสมัคร คลิกที่ "ดูรายละเอียดการสมัคร"

| ข้อมูลลงทะเบียน                                                     | ж |
|---------------------------------------------------------------------|---|
| ยืนยันการลงทะเบียนเรียบร้อยแล้ว เลขที่ลงทะเบียน : <b>1800000047</b> | × |
| 🖨 ดูรายละเอียดการสมัคร                                              |   |

## 14. ระบบจะแสดงใบยืนยันการลงทะเบียนอบรม เพื่อให้สามารถพิมพ์ได้

|                  | 100000            | 0047 : dankdaswans - 000gie Chilome                                                                                                    |            |       |
|------------------|-------------------|----------------------------------------------------------------------------------------------------|------------|-------|
| 16.0.27/new/inde | ex.php/frontweb/p | rintregistraining/1800000047/d17148a432cb397ae0c58103ae22fdc4                                                                                                    |            |       |
|                  |                   | ใบยืนยันการลงทะเบียนอบรม                                                                                                    |            |       |
|                  |                   | เลขที่ลงทะเบียน :1800000047                                                                                                    |            |       |
|                  |                   | ชื่อผู้ลงทะเบียน เขาและรว จินะมุม แนตินอา                                                                                                    |            |       |
|                  |                   | วันที่ลงทะเบียน :28/02/2561 11:54 u.                                                                                                    |            |       |
|                  |                   | ** กรุณาพิมพ์ใบช่ำระเงินและด่ำเนินการตามวิธีการช่ำระเงินด้านล่าง                                                                                                    |            |       |
| สำดับ            | รหัส              | ชื่อหลักสูตร                                                                                                    |            | ราคา  |
| 1                | 180001            | 180001-ກາຣໃກ້ບຣິກາຣກີ່ຕໍ່ແກ່ລູກກ້າ [ລະດາະເບັຍແແກມ TP160 ວ່າ ແລະ ໂດຍລີດ ໂດຍລາຍ [<br>ວັນເກັ່ຣັນຕ້ນ : 01/03/2561 09:00 ແ.<br>ວັນເກັ່ສແດລ : 01/03/2561 17:00 ແ<br>ລາານກີ້ : ບຣິນັກ ມັດຣແກ້ປຣະກັບນັຍ ຈຳກັດ (ມະກອບ) |            | 535.0 |
|                  |                   |                                                                                                    | รวมสุทธิ : | 535.  |
|                  |                   | จำนวนรายการที่ลงทะเบียน 1 รายการ                                                                                                    |            |       |

15.กดพิมพ์ใบชำระเงิน ระบบจะแสดง ใบยืนยันการถงทะเบียนอบรม และแบบฟอร์ม Bill Payment สำหรับชำระเงิน (หากมีการถงทะเบียนแทน จะมีข้อความที่ใบยืนยันการถงทะเบียนด้วย)

| Website                                                                                                    | นสี่พระชา แข<br>ก : 0-2640-77<br>: https://ww                                                                                                    | งสี่พระขา<br>77 โทรสาร<br>w.mittare.co                                                                  | พารมา สอบระจาศ มูลสอกาม 6167<br>ขตบางรัก กรุงเททฯ 10500<br>ร. : 0-2640-7799<br>รm                                                                                                    | שיייין אווא איייין אייייין איייייין אייייייין אייייייין איייייייי                                                                                                    | tare Insurance Public C<br>295 Siph                               | ompany Limited<br>aya Road, Siphay<br>Tel. : 0-26<br>Website : | rax ID, 01075550002<br>a, Bangrak, Bangkok 105<br>40-7777 Fax. : 0-2640-77<br>https://www.mittare.com |
|----------------------------------------------------------------------------------------------------|----------------------------------------------------------------------------------------------------|----------------------------------------------------------------------------------------------------|----------------------------------------------------------------------------------------------------|----------------------------------------------------------------------------------------------------|-------------------------------------------------------------------|----------------------------------------------------------------|----------------------------------------------------------------------------------------------------|
|                                                                                                    |                                                                                                    |                                                                                                    | ใบยืนยันการลงทะ                                                                                                    | เบียนอบรม / แบบฟอร                                                                                                    | ง<br>ม Bill Paymer                                                | ıt                                                             |                                                                                                    |
| 10                                                                                                    | ขที่องทะเบี                                                                                                    | ยน: 1                                                                                                   | 800000047                                                                                                    |                                                                                                    | วันที่องทะเบียน                                                   | 28/02/256                                                      | 1 11:54:00                                                                                            |
| -                                                                                                    |                                                                                                    | N : 1                                                                                                   | มางสาว ปีสะบาท สมจับดา                                                                                                    |                                                                                                    | รหัสตัวแทน :                                                      | PP00431                                                        |                                                                                                    |
| ้ำอ้าเ                                                                                                    | 510                                                                                                    |                                                                                                    | •                                                                                                    | รายอะเอียด                                                                                                    |                                                                   |                                                                | ล้านวนเป็น                                                                                            |
| 1                                                                                                    | 180001                                                                                                    | ชื่อหลัก<br>วันที่เริ่ม<br>สถานที่เ                                                                     | สูคร : การให้บริการที่ดีแก่ถูกค้า<br>คน : 01/03/2561 09:00 น. วันร์<br>อบรม : บริษัท มิตรแท้ประกันภัย                                                                                                    | า สมมายมห<br>ไส้้มสุด : 01/03/2561 17:00 น<br>เ จำกัด (มหาชน)                                                                                                    |                                                                   |                                                                | 53                                                                                                    |
|                                                                                                    |                                                                                                    |                                                                                                    |                                                                                                    |                                                                                                    |                                                                   |                                                                |                                                                                                    |
| องทะ                                                                                                    | เบียนแทน                                                                                                    | (TP1601                                                                                                 | 64 นาม พัศนีฮ ใหติวิโลวรรม)                                                                                                    |                                                                                                    |                                                                   | รวมสุทธิ                                                       | 535.00                                                                                                |
|                                                                                                    |                                                                                                    |                                                                                                    | จำนวนรายการที่องห                                                                                                    | นะเป็ยน เ รายการ                                                                                                    |                                                                   |                                                                |                                                                                                    |
| วิธีกา                                                                                                    | รขำระเงิน                                                                                                    |                                                                                                    |                                                                                                    |                                                                                                    |                                                                   |                                                                |                                                                                                    |
| 2501<br>1. 18<br>2. m<br>https:<br>*** H<br>ment.;                                                                                                    | รข้าระเงิน<br>อน่งในเข้าบัต<br>อน่ำใบ Bill<br>//www.drps<br>รถมีข้อสงส่<br>ร <u>ณีข้าระผ่า</u>                                                                                                    | มูชีบริษัท<br>Payment<br>.co.th/con<br>มัยเกี่ยวกับ<br>                                                 | มิลรเเทประกันภัย จำกัด (มหาชน<br>นี้ไปข่าระผ่านเคาน์เดอร์ธนาการ<br>โหก_training ค้วยทุกกรั้ง<br>การองทะเบียนอบรม ขอให้ติดด่<br>ครอง                                                                                                    | i) ผ่านไบ Bill Payment ตามแ<br>หรือจุดบริการเคาน์เตอร์เซอร่<br>อสูมย์ฝึกอบรมและสัมมนา เ<br>                                                                                           | บบฟอร์มค้านอ่าง<br>วิสแล้ว ให้ยืนยันกา<br>มอร์โทรสัพท์ 0-264      | ร ไอนเงินผ่านท<br>0-7777 ***                                   | יא<br>אינ <sup>קער</sup>                                                                              |
| ີ່ 15 ຄາ<br>1. ໂຂ<br>2. ເນື່<br>https:<br>*** μ<br><u>ຄ</u>                                                                                                    | รข้าระเงิน<br>อน่าใบเง้าบัง<br>อน่าใบ Bill<br>//www.drpe<br>งากมีข้อสงเ<br><u>รณีข้าระผ่า</u><br>] <b>=</b> จุดบริ                                                                                                    | ยูขึบวิษัท<br>Payment<br>.co.th/con<br>มัยเกี่ยวกับ<br>.co.s.ac.aca<br>มเคาน์เตอร์<br>การเคาน์เตอ       | มิครแท้ประกันภัย จำกัด (มหาชน<br>นี่ไปข่าระผ่านเดาน์เดอร์ธนาคาร<br>firm_training ค้วยบุกกรั้ง<br>firm_training ค้วยบุกกรั้ง<br>firm_training ค้วยบุกกรั้ง<br>การองทะเบียนอบรม ขอไทติดด่<br>รมขอร์ริส<br>[x.4]                                                                                           | i) ผ่านไบ Bill Payment ตามแ<br>หรือจุดบริการเคาน์เตอร์เซอร่<br>อสูมย์ฝึกอบรมและสัมมนา เ<br>                                                                                           | บบฟอร์มด้านถ่าง<br>วิสแล้ว ให้อื่นอันดา<br>มอร์โทรสัพท์ 0-264     | ร ไอนเงินผ่านท<br>0-7777 ***                                   | ₩<br>                                                                                                 |
| วิธีกา<br>1. โซ<br>2. เมื่<br>https://www.h<br>ยาสงน่า H                                                                                                    | รข้าระเงิน<br>อน่าในเข้าบัด<br>อน่าใน Bill<br>//www.depe<br>รากมีข้อสาย<br>รากมีข้อสาย<br>รากมีข้าง | มูขึบวิษัท<br>Payment<br>.co.th/con<br>มัยเกี่ยวกับ<br>                                                 | มิตรแท้ประกันภัย จำกัด (มหาชน<br>นี่ไปข่าระผ่านเตาน์เดอร์ธนาคาร<br>firm_training ค้วยบุกกรั้ง<br>การองทะเบียนอบรม ขอไทติดด่<br>                                                                                                    | i) ผ่านไบ Bill Payment ตามแ<br>หรือจุดบริการเคาน์เตอร์เซอร่<br>อดูนย์ฝึกอบรมและสัมมนา เ<br>                                                                                           | บบฟอร์มด้านถ่าง<br>วิสแถ้ว ให้อื่นอันกา<br>มอร์โทรสัพท์ 0-264<br> | ร ไอนเงินผ่านท<br>0-7777 ***<br>                               | N<br>→ ***                                                                                            |
| 2501<br>1. Te<br>2. ul<br>https:<br>*** p<br>www.<br>2. ul<br>https:<br>*** p<br>un<br>te<br>te<br>te<br>te<br>te<br>te<br>te<br>te<br>te<br>te                                                                                                    | รข้าระเงิน<br>จนำในเข้าบั<br>งานใน Bill<br>//www.drps<br>(ากมีข้อสงi<br>จ. ////////////////////////////////////                                                                                                    | มูชีบริษัท :<br>Payment<br>.co.th/con<br>มันเกี้ยวกับ<br>ภาระ.ระ.สร<br>การเคานเตอร์<br>การเคานเตอร์<br> | มิลรเทประกันภัย จำกัด (มหาชน<br>นี้ไปข่าระผ่านเทาน์เดอร์ธนาการ<br>นี้ไปข่าระเห่านเทาน์เดอร์ธนาการ<br>การองทะเบียนอบรม ขอให้ติดด<br><u>ธมาคาว</u> เพื่อถ่างข้ายัญชี บริษัท มีตร<br><u>ธมาคาว</u> เพื่อถ่างข้ายัญชี บริษัท มีตร<br><u>ธมาคาว</u> (วัมชี<br><u>ธาว ปียะบุช ยมจินคา</u><br>etNo.1) : 043398 | <ol> <li>ต่าน ใบ Bill Payment ตามแ<br/>หรือจุดบริการเคาน์เตอร์เซอร่<br/>อสูมย์ฝึกอบรมและสัมมนา เ<br/>แท้ประกันภัย จำกัด (มหาขน)<br/>SERVICE CODE : MITTAI<br/>เอขโอลเซเป็น</li> </ol> | บบฟอร์มด้านถ่าง<br>วิสแถ้ว ให้ยืนยันกา<br>มอร์โทรศัพท์ 0-264<br>  | ร ไอนเงินผ่านท<br>0-7777 ***<br>                               | )107555000252                                                                                         |
| 1. Te<br>2. u <sup>2</sup><br>https:<br>**** h<br>**** h<br>**** h<br>**** h<br>**** h<br>**** h<br>**** h<br>**** h<br>**** h<br>**** h<br>**** h<br>**** h<br>**** h<br>**** h<br>**** h<br>**** h<br>**** h<br>**** h<br>**** h<br>**** h<br>**** h<br>**** h<br>**** h<br>**** h<br>**** h<br>**** h<br>*** h<br>*** h<br>* | รข้าระเงิน<br>ขนเงินเข้านั<br>อนำใน Bill<br>//www.drps<br>งากมีข้อสงi<br>25 <u>มี ข้าระค่า</u><br>5 <u>ณี ข้าระค่า</u><br>] = จุดบริ<br>จาที่รับปรกร<br>เอข์ไข้การกร<br>เอข์ไข้กร                                                                                                    | มูชีบริษัท :<br>Payment<br>.co.th/con<br>มัยเดี้ยวกับ<br>                                               | มิลรเทประกันภัย จำกัด (มหารน<br>นี้ไปข่าระผ่านเทาน์เดอร์ธนาการ<br>โสร_training ค้วยทุกกรั้ง<br>การองทะเบียนอบรม ขอให้ติดดี<br>รมชาวี<br>รมชาวีส<br>                                                                                                    | i) ผ่านไบ Bill Payment ตามแ<br>หรืออุดบริการเคาน์เตอร์เซอร่<br>อตูนย์ฝึกอบรมและสัมมนา เ<br>แท้ประกันภัย จำกัด (มหาขน)<br>SERVICE CODE : MITTAJ<br><br><br><br>                        | บบฟอร์มด้านถ่าง<br>วิสแล้ว ให้ยืนยันกา<br>มอร์โทรศัพท์ 0-264<br>  | ร ไอนเงินผ่านท<br>0-7777 ***<br>                               | าง<br>                                                                                                |

\*\* หากชำระเงินน้อยกว่ายอดที่ลงทะเบียน ต้องทำการยืนยันการชำระเงิน เพื่อแจ้งการ โอนเงิน

16. ตรวจสอบข้อมูลการอบรมที่ได้ลงทะเบียนไปเรียบร้อยแล้ว ที่เมนู ตารางอบรม => ข้อมูลการอบรม

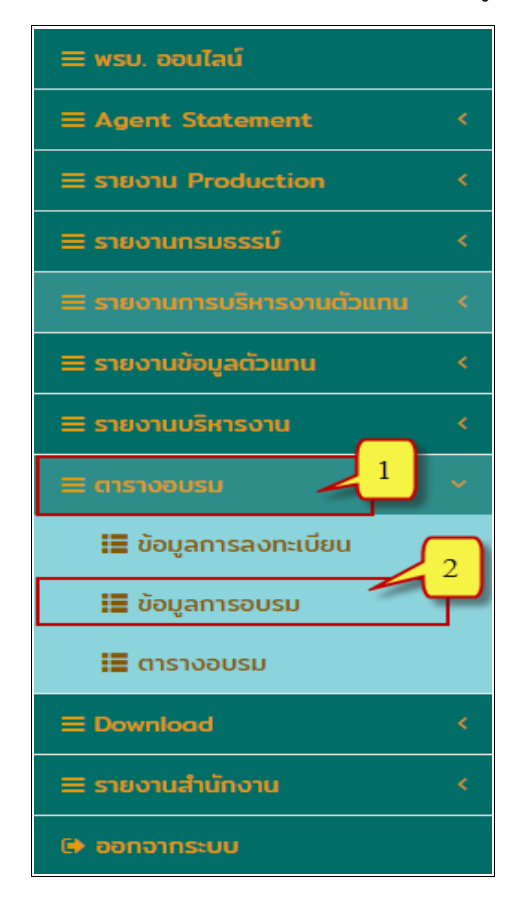

17.เมื่อเข้าอบรมเรียบร้อยแล้ว สามารถตรวจสอบสถานะการอบรมใด้ โดยระบบจะแสดงผลการอบรม ดัง ตัวอย่างตามภาพ

| ข้อมูลการอบรม       |                  |                                                                                                    |                                |                             |        |                   |                  |  |
|---------------------|------------------|----------------------------------------------------------------------------------------------------|--------------------------------|-----------------------------|--------|-------------------|------------------|--|
| 🙆 หน้าหลัก 🛛 /      | 🗣 ตารางส         | มบรม / 🙊 ข้อมูลการอบรเ                                                                                                    | IJ                             |                             |        |                   |                  |  |
| + ค้นหา 🛛 ฮี ล้างค่ | บหา              |                                                                                                    |                                |                             |        |                   |                  |  |
| เลขที่ลงทะเบียน     | รหัส<br>หลักสูตร | หลักสูตร                                                                                                    | ວັนที่เริ่ม                    | วันที่สิ้นสุด               | ราคา   | อบรม<br>แล้ว(ชม.) |                  |  |
| R170000130          | 170052           | ขอรับใบอนุญาต<br>ตัวแทนครั้งที่ 4*<br>สถานที่ : โรงแรมชั้นดี<br>สถานะการโอนเงิน : ชำระ<br>เงินแล้ว<br>ผลการอบรม (ผ่านอบรม)      | 30/06/2560<br>เวลา 09:00<br>น. | 30/06/2560<br>15a1 17:00 u. | 535.00 | 5                 | 🖨 พีมพ์          |  |
| R170000093          | 170054           | สถานการณ์1/2<br>สถานที่ : โรงแรมทวิน<br>โลตัส จ.นครศรีธรรมราช<br>สถานะการโอนเงิน : รอ<br>การโอนเงิน<br>ผลการอบรม : รอผลอ<br>บรม | 20/06/2560<br>13a1 09:00<br>U. | 20/06/2560<br>13a1 17:00 u. | 535.00 | 7                 | ยืนยันการโอนเงิน |  |